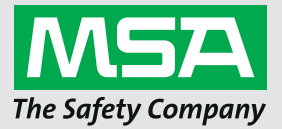

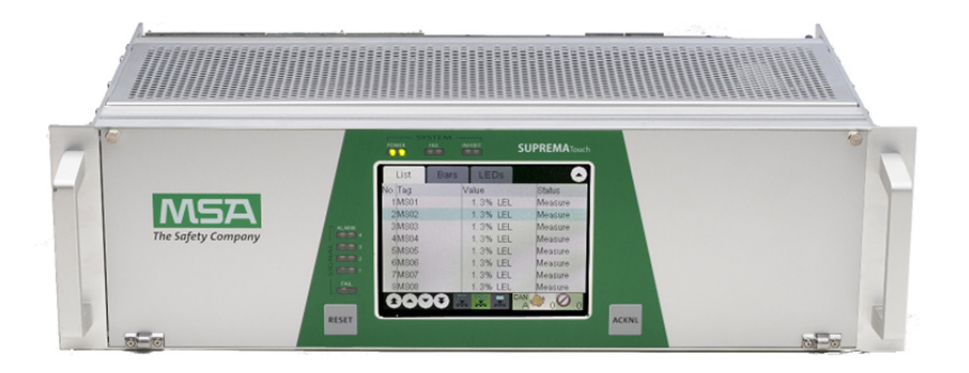

# Manual SUPREMA MBC20-Profinet Gateway (CAN / Profinet IO)

Supplement to the SUPREMA Touch manual

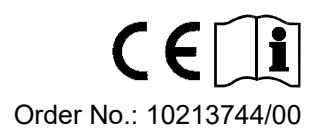

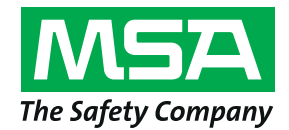

Schlüsselstrasse 12 8645 Rapperswil-Jona Switzerland

## **Revision History**

| Rev. | Description     | Date       | Author  |
|------|-----------------|------------|---------|
| 00   | Initial version | 30.03.2020 | Schütze |

## Contents

| 1. | Intro | duction                                                                 | 5  |
|----|-------|-------------------------------------------------------------------------|----|
| 2. | SUP   | REMA MBC20-Profinet                                                     | 6  |
|    | 2.1.  | General Information                                                     | 6  |
|    | 2.2.  | Ordering Information                                                    | 6  |
|    | 2.3.  | System Integration                                                      | 6  |
|    | 2.4.  | Hardware Settings                                                       | 7  |
|    | 2.5.  | Status LEDs                                                             | 8  |
| 3. | Web   | -based Configuration                                                    | 9  |
|    | 3.1.  | General                                                                 | 9  |
|    | 3.2.  | Security Configuration                                                  | 9  |
|    | 3.3.  | TCP/IP Configuration                                                    | 10 |
|    | 3.4.  | Gateway Configuration                                                   | 11 |
|    | 3.5.  | Output Monitoring Configuration                                         | 13 |
|    | 3.6.  | Email Notification Configuration                                        | 13 |
| 4. | Insta | Ilation of the Module                                                   | 15 |
|    | 4.1.  | Installation of the MBC20-Profinet                                      | 15 |
|    | 4.2.  | Installation of the MBT20                                               | 15 |
|    | 4.3.  | Installing Wiring                                                       | 15 |
|    | 4.4.  | Configuring in a SUPREMATouch System (MCP20 Firmware 3.01.01)           | 16 |
|    | 4.5.  | Configuring in a SUPREMATouch System (MCP20 Firmware 3.01.02 and Later) | 16 |
| 5. | Data  | Model                                                                   | 17 |
|    | 5.1.  | Modules and Submodules                                                  | 17 |
|    | 5.2.  | Data Formats                                                            | 20 |
| 6. | Offli | ne Status Values                                                        | 22 |
| 7. | Trou  | bleshooting                                                             | 29 |

4

## 1. Introduction

The SUPREMA MBC20 with the software "MBC-20-Profinet" can be used as a part of a SUPREMA Touch system to establish a connection to a Profinet Master (SCADA system or PLC) using the Profinet protocol.

This manual refers to the following software version:

MBC20-Profinet 1.04.01

## 2. SUPREMA MBC20-Profinet

## 2.1. General Information

The MBC20 hardware uses integrated circuits that can be damaged by electrostatic discharge (ESD). This is even valid for all other microcontroller based products. When handling with the PCBs, care must be taken to protect the device.

ATTENTION

/!\

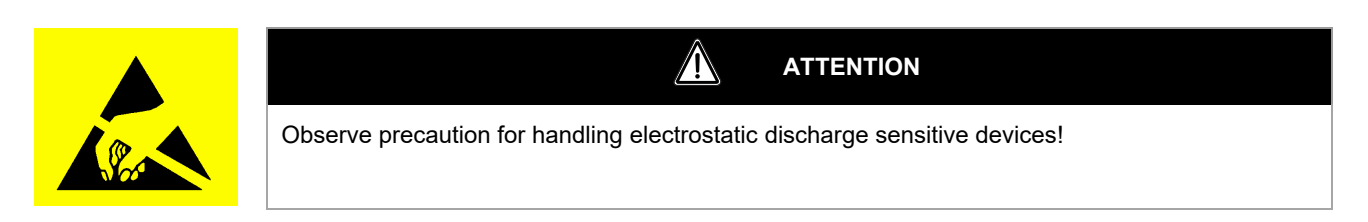

The MBC20 hardware is designed to be used for different applications. This manual describes only the behaviour of the module with installed software "MBC20-Profinet". This combination of hardware and software is referred to in this manual as "MBC20-Profinet" module.

ATTENTION

The MBC20-Profinet module is delivered ready for use. If changes to the module hardware configuration are necessary, these should be made with no voltage applied. In case of systems that have already been configured, the module configuration should be checked to ensure it is suitable for the application.

## 2.2. Ordering Information

| Order No. | Name                         |
|-----------|------------------------------|
| 10213559  | SUPREMA Profinet Gateway Kit |
| 10213560  | SUPREMA MBC20-Profinet       |
| 10105279  | SUPREMA MBT20                |

## 2.3. System Integration

The module MBC20-Profinet was designed to connect a SUPREMA Touch system to a SCADA system or PLC. The MBC20-Profinet provides connections to a SCADA system or PLC.

The data transfer from the SUPREMA Touch to the MBC20-Profinet is done using the system internal CAN bus. When this connection is interrupted, the measuring data transferred to the SCADA system or PLC is declared as invalid by the gateway.

The MBC20 will be internally installed in one of the SUPREMA racks. The physical connection to the SCADA system or PLC will be done using the connectors of the MBT20. This module is installed on the rear of the rack on the same position as the MBC20. Fig. 1 illustrates the integration of a MBC20-Profinet in a system.

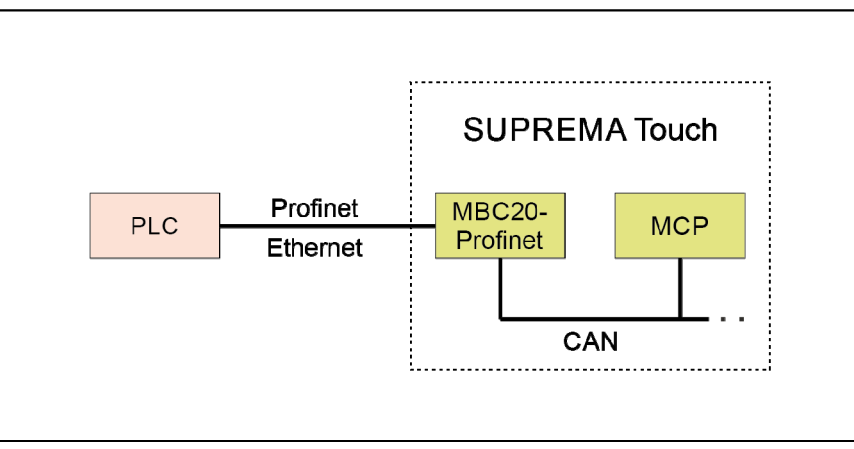

Fig. 1 Integration of an MBC20-Profinet into a SUPREMA Touch system

Additionally, the MBC20-Profinet offers a service to send an email notification when an alarm or signal failure rises or the communication is lost.

## 2.4. Hardware Settings

### **DIP Switch Settings**

The MBC20 has one block of 4 DIP switches (see Fig. 2 for location). Each of the 4 DIP switches has a single function. After one has been switched, the MBC20 must be rebooted.

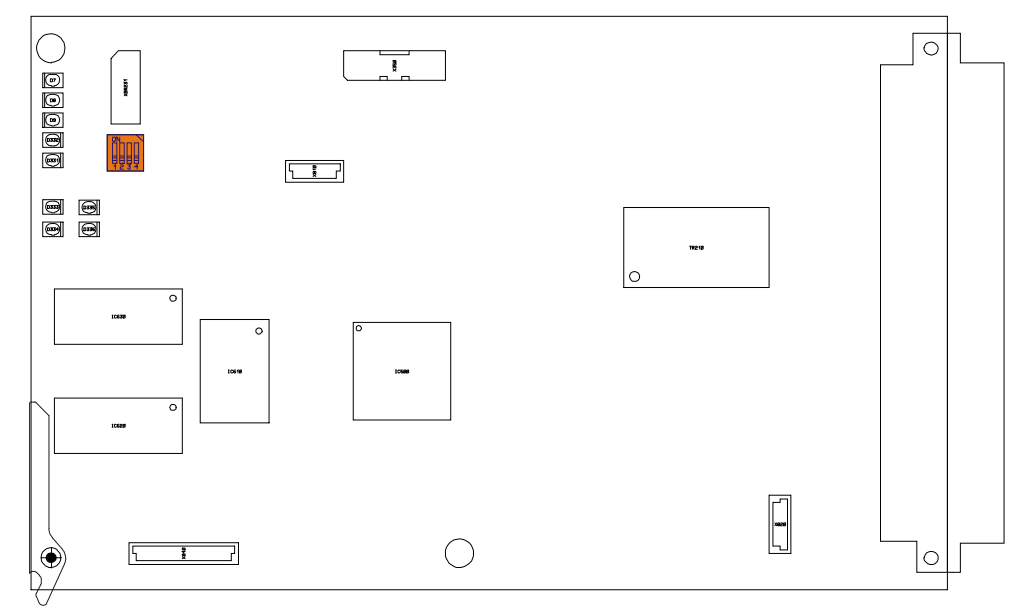

Fig. 2 Position of the DIP switches

| DIP switch settings    |     |     |     |                                      |  |  |  |
|------------------------|-----|-----|-----|--------------------------------------|--|--|--|
| 1                      | 2   | 3   | 4   |                                      |  |  |  |
| OFF                    | OFF | OFF | OFF | Operation on CAN A (factory setting) |  |  |  |
| OFF                    | OFF | OFF | ON  | Operation on CAN B                   |  |  |  |
| ON                     | OFF | OFF | OFF | Bootloader                           |  |  |  |
| OFF                    | OFF | ON  | OFF | Reset all parameters                 |  |  |  |
| All other combinations |     |     |     | Reserved                             |  |  |  |

### **CAN Bitrate and Node ID Settings**

The CANopen node ID being used by the MBC20 depends on the SUPREMA rack number and the number of the slot being used.

## 2.5. Status LEDs

There are 12 status LEDs on the MBC20 module. The location of each LED is shown in Fig. 3 and the function of each is described in the table below.

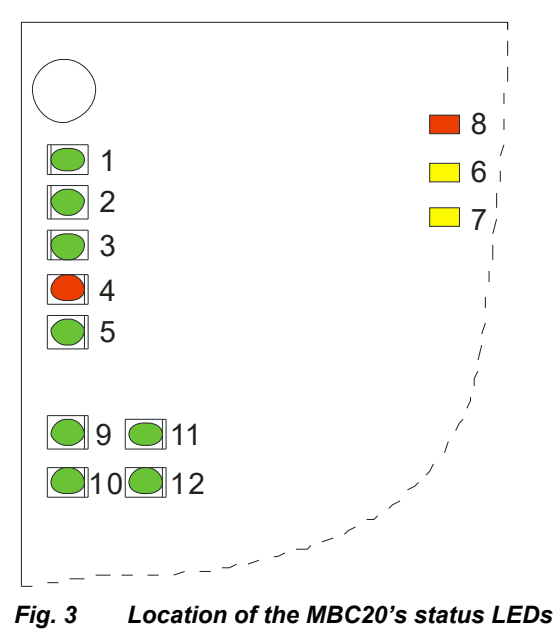

The following table shows the function of each MBC20 LED.

| Name            | Description                                                                                          |
|-----------------|----------------------------------------------------------------------------------------------------|
| External power  | Indicates whether external power is used as main power supply                                        |
| Internal power  | Indicates whether internal power is used as main power supply                                        |
| Battery         | Indicates whether a battery is used as main power supply                                             |
| Fail            | Indicates whether the MBC has detected a software failure                                            |
| CAN             | Indicates normal CAN bus status                                                                      |
| System failure  | Indicates an system failure set by this module                                                       |
| Voltage failure | Indicates an voltage failure on this PCB                                                             |
| Reset           | Indicates the reset state of the module                                                              |
| MOD A           | Used for Profinet module identification                                                              |
| MOD B           | - not used -                                                                                         |
| CAN A           | Indicates whether CAN bus A is used                                                                  |
| CAN B           | Indicates whether CAN bus B is used                                                                  |
|                 | NameExternal powerInternal powerBatteryFailCANSystem failureVoltage failureResetMOD AMOD BCAN ACAN B |

## 3. Web-based Configuration

## 3.1. General

All parameters can be displayed or edited via the integrated web server of the MBC20-Profinet. A standard web browser can be used.

Each access to the configuration is protected and it is necessary to log in before accessing the data (see Fig. 4). Only one user is allowed to access this data at the same time. After 5 minutes without activity the user will be logged out automatically.

| M SUPREMA MBC-20-Profinet X                                                 | +                                                   |                |                          |                 |          |         | - @ ×                     |
|-----------------------------------------------------------------------------|-----------------------------------------------------|----------------|--------------------------|-----------------|----------|---------|---------------------------|
| ← → ♂ ŵ                                                                     | ③ ▲ 192.168.10.1/se                                 | ecurity.htm    |                          |                 |          | ☑ ☆     | II\ ⊡ © ≡                 |
| MSA<br>The Safety Company                                                   | OVERVIEW                                            | PROFINET       | CONFIGURATION            | STATUS          | ONLINE   | CONTACT | Log In<br>MBC-20-Profinet |
| This page is intended to log in to get<br>access to the restricted content. | This content or<br>User name:<br>Password:<br>Login | n the MBC-20-P | rofinet server is locked | . Please log in | n first. |         |                           |
| Fia. 4 Securi                                                               | tv configurati                                      | ion page       |                          |                 |          |         |                           |

## Default Access Data

| Parameter | Value    |
|-----------|----------|
| User name | Customer |
| Password  | MSA      |

Each configuration page has a "Submit" button. Clicking this button saves the entered data in a non-volatile memory of the MBC20-Profinet. After reboot of the module the new configuration is active.

## 3.2. Security Configuration

All security values are defined by default, but to improve the security these values should be changed to user-specific values.

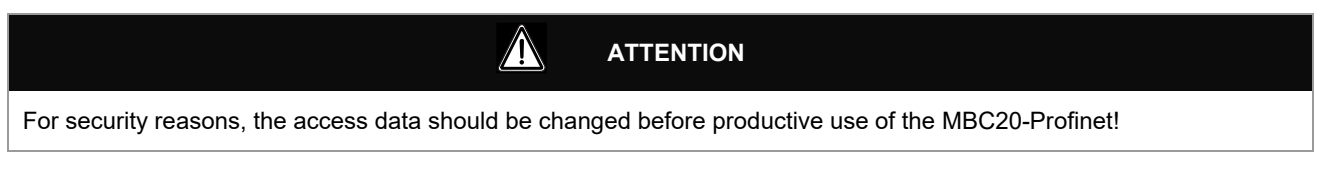

## **Changing the Settings**

All security-related parameters can be displayed or edited in the section "CONFIGURATION" / "Security" of the integrated web server (see Fig. 5).

| M SUPREMA MBC-20-Profinet X                                                                                                    | +                       |                        |                      |        |        |         | - @ ×                  |
|----------------------------------------------------------------------------------------------------|-------------------------|------------------------|----------------------|--------|--------|---------|------------------------|
| ← → ♂ û                                                                                                    | (i) 🗝 🔏 192.168.10.1/se | ecurity.htm?sID=265126 | 7311                 |        |        | ⊘ ☆     |                        |
|                                                                                                    |                         |                        |                      |        |        |         | Logout (192.168.10.10) |
| The Safety Company                                                                                                    | OVERVIEW                | PROFINET               | CONFIGURATION        | STATUS | ONLINE | CONTACT | MBC-20-Profinet        |
| CONFIGURATION<br>Security                                                                                                    | Security Setup          |                        |                      |        |        |         |                        |
| TCP/IP                                                                                                    | User name: Customer     |                        | (Max. 20 characters) |        |        |         |                        |
| Gateway                                                                                                    | Password: •••           |                        | (Max. 20 characters) |        |        |         |                        |
| Output Monitoring                                                                                                    | Reset Submit            |                        |                      |        |        |         |                        |
|                                                                                                    |                         |                        |                      |        |        |         |                        |
| This page is intended to configure a<br>user name and a password to restrict<br>the access to the configuration<br>parameters of the MBC-20-Profinet. |                         |                        |                      |        |        |         |                        |
| Data are stored in non-volatile RAM<br>and changes will take effect after the<br>next reset. The values in brackets<br>reflect the current settings.  |                         |                        |                      |        |        |         |                        |
|                                                                                                    | -                       |                        |                      |        |        |         |                        |
|                                                                                                    |                         |                        |                      |        |        |         |                        |
|                                                                                                    |                         |                        |                      |        |        |         |                        |
|                                                                                                    |                         |                        |                      |        |        |         |                        |
|                                                                                                    |                         |                        |                      |        |        |         |                        |
|                                                                                                    |                         |                        |                      |        |        |         |                        |
|                                                                                                    |                         |                        |                      |        |        |         |                        |
|                                                                                                    |                         |                        |                      |        |        |         |                        |
| © MSA 2020. All Rights Reserved.                                                                                                    |                         | _                      |                      | _      | _      | _       |                        |

Fig. 5 Security configuration page

## 3.3. TCP/IP Configuration

All configuration values are defined by default, but in most applications some values need to be changed to match the requirements of the local network.

#### 

For safety reasons, the MBC20-Profinet and the connected Profinet Master (SCADA system or PLC) shall be used in an own, separated network!

## **Default Settings**

The following table shows the default configuration of the MBC20-Profinet.

| Parameter              | Value           |
|------------------------|-----------------|
| MAC adresse            | Factory defined |
| IP adresse             | 192.168.10.1    |
| Network subnet mask    | 255.255.255.0   |
| TCP/IP Gateway address | 192.168.10.100  |
| Name server (DNS)      | 192.168.10.20   |

#### **Changing the Settings**

All network-related parameters can be displayed or edited in the section "CONFIGURATION" / "TCP/IP" of the integrated web server (see Fig. 6). Additionally, some TCP/IP parameters can be changed using Profinet features.

| SUPREMA MBC-20-Profinet X                                                                               | +                     |                         |               |        |        |         | - @ ×                  |
|----------------------------------------------------------------------------------------------------|-----------------------|-------------------------|---------------|--------|--------|---------|------------------------|
| $\leftarrow \rightarrow$ C $\textcircled{a}$                                                            | (i) == 192.168.10.1/t | cpip.htm?sID=2651267311 |               |        |        | ··· 🖂 🕁 | III\ 🗊 🔹 🗏             |
|                                                                                                    |                       |                         |               |        |        |         | Logout (192.168.10.10) |
| The Safety Company                                                                                      | OVERVIEW              | PROFINET                | CONFIGURATION | STATUS | ONLINE | CONTACT | MBC-20-Profinet        |
| configuration<br>Security                                                                               | TCP/IP Netwo          | rk Configuratio         | 1             |        |        |         |                        |
| TCP/IP                                                                                                  | IP Address:           | 192.168.10.1 ( 192.     | 168.10.1 )    |        |        |         |                        |
| Gateway                                                                                                 | Subnet Mask:          | 255.255.255.0 (255.     | 255.255.0)    |        |        |         |                        |
| Output Monitoring                                                                                       | Name Server:          | 192.168.10.20 (192.     | 168.10.20)    |        |        |         |                        |
| This page is intended to change the basic TCP/IP network parameters.                                    | Reset Submit          |                         |               |        |        |         |                        |
| and changes will take effect after the next reset. The values in brackets reflect the current settings. |                       |                         |               |        |        |         |                        |
|                                                                                                    |                       |                         |               |        |        |         |                        |
|                                                                                                    |                       |                         |               |        |        |         |                        |
|                                                                                                    |                       |                         |               |        |        |         |                        |
|                                                                                                    |                       |                         |               |        |        |         |                        |
|                                                                                                    |                       |                         |               |        |        |         |                        |
|                                                                                                    |                       |                         |               |        |        |         |                        |
|                                                                                                    |                       |                         |               |        |        |         |                        |
| C MSA 2020 All Rights Reserved                                                                          |                       |                         |               | _      |        |         |                        |

Fig. 6 TCP/IP configuration page

## 3.4. Gateway Configuration

All Profinet gateway settings are defined by default, but in most applications some values need to be changed to match the requirements of the connected Profinet Master (SCADA system or PLC).

### **Changing the Settings**

All Profinet gateway related parameters can be displayed or edited in the section "CONFIGURATION" / "Gateway" of the integrated web server (see Fig. 7).

| M SUPREMA MBC-20-Profinet ×                                                                                                    | +                                                                                                    |                          |                                                                                    |        |        |         | - @ ×                                     |
|----------------------------------------------------------------------------------------------------|----------------------------------------------------------------------------------------------------|--------------------------|------------------------------------------------------------------------------------|--------|--------|---------|-------------------------------------------|
| (←) → C @                                                                                                    | (i) = 192.168.10.1/gwo                                                                                                    | config.htm?sID=143764069 |                                                                                    |        |        | ⊍ ☆     |                                           |
| MSA<br>The Safety Company                                                                                                    | OVERVIEW                                                                                                    | PROFINET                 | CONFIGURATION                                                                      | STATUS | ONLINE | CONTACT | Logout (192.168.10.10)<br>MBC-20-Profinet |
| The Safety Company CONFIGURATION Security TCP/IP Gateway Output Monitoring Email Notification This page is intended to change several gateway parameters. They are stored in on-volable RAM and changes will bake effect after the fielder the comparation has been already changed without resetting the device. Switching between online and distriby the next reset. | OVERVIEW CAN/CANopen C Status message identifier: Alarm Input: These settings will be ig Profinet Configu Name of Station: Communication Offline measuring ra index: Gateway Mode: Reset Submit | PROFINET                 | CONFIGURATION<br>310 h )<br>Binary )<br>t system configuration.<br>( suprema )<br> | STATUS | ONLINE | CONTACT | MBC-20-Profinet                           |
|                                                                                                    |                                                                                                    |                          |                                                                                    |        |        |         |                                           |
|                                                                                                    |                                                                                                    |                          |                                                                                    |        |        |         |                                           |
| © MSA 2020. All Rights Reserved.                                                                                                    |                                                                                                    |                          |                                                                                    |        |        |         |                                           |

Fig. 7 Profinet Gateway configuration page

#### **Description of the CAN/CANopen Parameters**

Status message identifier (default is 310h): In addition to transmitting the measuring values, the SUPREMA also transmits special alarm and event information for each measuring point with a higher frequency than the measuring values. In this drop down list the identifier that is used by the SUPREMA can be configured to merge this additional alarm information with the standard alarm information or evaluating this information can be deactivated. The identifier is defined by the position of the MDO, i.e. if the MDO is mounted in the first rack, the value of the identifier is 310h, if it is mounted in the second rack, the identifier is 320h, etc.

This parameter will be ignored, if a SUPREMA Touch is used and the gateway is correctly configured as an MBC20-Profinet (not as general gateway).

*Alarm Input (default is Binary)*: The alarm status byte of the SUPREMA measuring point CAN message can be interpreted as binary bit mask or decimal value. If they are interpreted as binary value they are copied transparently into the process image of the gateway. If they are interpreted as decimal value the given alarm and all alarms with a lower number are stored (values above 4 are discarded).

The setting decimal must only be used for systems with an MCP10 / MDO10 software version earlier than 1.02.03. This parameter will be ignored, if a SUPREMA Touch is used and the gateway is correctly configured as an MBC20-Profinet (not as general gateway).

#### **Description of the Profinet Parameters**

Name of Station (default is "suprema"): In this field the Profinet station name can be defined.

#### **Description of the Communication Parameters**

*Offline measuring range (default is 0)*: If the data is scaled in "Offline" mode, a measuring range can be defined independently from the measuring range defined for the "Offline" data. If set to 0, the measuring range of the "Offline" data is used for scaling.

In contrast to other parameters which can be configured via this page, this parameter is activated immediately and won't be stored persistently.

*Gateway mode (default is Online)*: If no SUPREMA is connected to the CAN bus, the MBC20-Pofinet can be put into a special "Offline" mode. In this mode a predefined static set of process data for the 256 measuring points (see chapter 6 "Offline Status Values") is used as process image. This mode may be used to check the communication between the gateway and the Profinet master (SCADA system or PLC) without a SUPREMA. All other data conversion configurations affect these values in the same way as in the standard "Online" mode with process data received from the SUPREMA.

In contrast to other parameters which can be configured via this page, this parameter is activated immediately and won't be stored persistently.

## 3.5. Output Monitoring Configuration

It is possible to enter the CAN node IDs of the MGOs in the connected SUPREMA system (only these on the same CAN bus). This is necessary for classic SUPREMA systems to support the function to read out the status of all digital outputs. For SUPREMA Touch systems this is not necessary to support this function, but speeds it up.

#### **Changing the Settings**

The output monitoring settings can be displayed or edited in the section "CONFIGURATION" / "Output Monitoring" of the integrated web server (see Fig. 8).

| M SUPREMA MBC-20-Profinet X                                                                                                    | +                                                                                 |                                                                                                    |               |        |        |         | - @ ×                                     |
|----------------------------------------------------------------------------------------------------|-----------------------------------------------------------------------------------|----------------------------------------------------------------------------------------------------|---------------|--------|--------|---------|-------------------------------------------|
| ← → ♂ ଢ                                                                                                    | i 192.168.10.1/M                                                                  | goID.htm?sID=2651267311                                                                                                    |               |        |        | ତ ☆     | III\ 🗓 🔹 🗏                                |
| MSA<br>The Safety Company                                                                                                    | OVERVIEW                                                                          | PROFINET                                                                                                    | CONFIGURATION | STATUS | ONLINE | CONTACT | Logout (192.168.10.10)<br>MBC-20-Profinet |
| CONFIGURATION<br>Security                                                                                                    | Digital Outpu                                                                     | t Monitoring                                                                                                    |               |        |        |         |                                           |
| TCP/IP                                                                                                    | MGO                                                                               | Configured ID                                                                                                    |               |        |        |         |                                           |
| Gateway Output Monitoring Email Notification The following table contains the Coding acount of which the contains the Coding acounts of which the contains the assigned to each MKO in the range from 1 to 127. The node the is not continued of the gateway. Data are stored in non-volable RAM and changes will take effect after the next renet. The values in brackets reflect the current sattings. | 1<br>2<br>3<br>4<br>5<br>6<br>7<br>8<br>9<br>10<br>11<br>12<br>13<br>Reset Submit | 0 (0)<br>0 (0)<br>0 (0)<br>0 (0)<br>0 (0)<br>0 (0)<br>0 (0)<br>0 (0)<br>0 (0)<br>0 (0)<br>0 (0)<br>0 (0)<br>0 (0)<br>0 (0)<br>0 (0)<br>0 (0)<br>0 (0) |               |        |        |         |                                           |
| © MSA 2020. All Rights Reserved.                                                                                                    |                                                                                   |                                                                                                    |               |        |        |         |                                           |

Fig. 8 Output Monitoring configuration page

## 3.6. Email Notification Configuration

It is possible to configure the MBC20-Profinet to send out email notifications in the case of special events or periodically. This function is not active by default.

## **Changing the Settings**

To activate this functionality, the parameters in the section "CONFIGURATION" / "Email Notification" of the integrated web server (see Fig. 9) have to be set appropriately.

| M SUPREMA MBC-20-Profinet X                                                                                                    | +                            |                                                                                                    |                |                 |                     |         | - @ ×                  |
|----------------------------------------------------------------------------------------------------|------------------------------|----------------------------------------------------------------------------------------------------|----------------|-----------------|---------------------|---------|------------------------|
| ↔ → ♂ ☆                                                                                                    | (i) 🗝 🔏 192.168.10.1/MailLog | j.htm?sID=2651267311                                                                                  |                |                 |                     | ତ ☆     | III\ 🗊 🛎 🗏             |
| MSA                                                                                                    |                              |                                                                                                    |                |                 |                     |         | Logout (192.168.10.10) |
| The Safety Company                                                                                                    | OVERVIEW                     | PROFINET CONFIGURAT                                                                                   | ION            | STATUS          | ONLINE              | CONTACT | MBC-20-Profinet        |
| CONFIGURATION<br>Security                                                                                                    | SMTP Configuration           |                                                                                                    |                |                 |                     |         |                        |
| TCP/IP                                                                                                    | Server:                      | mail.customer.com                                                                                     | ( ) IP addre   | ess or hostname | e. Max. 40 characte | ers     |                        |
| Gateway                                                                                                    | Port:                        | 25                                                                                                    | (25)           |                 |                     |         |                        |
| Output Monitoring                                                                                                    | User name:                   | admin                                                                                                 | ( ) Max. 40    | characters      |                     |         |                        |
| Email Notification                                                                                                    | Password:                    | ••••                                                                                                  | Max. 40 ch     | aracters        |                     |         |                        |
| This page is intended to configure an                                                                                                    | <b>Receivers Configura</b>   | Receivers Configuration                                                                               |                |                 |                     |         |                        |
| Entail notification is stored in pen-                                                                                                    | Activation:                  | Enable Email Notification                                                                             |                |                 |                     |         |                        |
| SMTP configuration is stored in non-<br>volatile RAM and changes will take<br>effect after the next reset. The<br>values in brackets reflect the current<br>settings.<br>Receivers configuration changes will<br>take offect immediately. | Send Email on:               | Alarms Signal failures, Calibration, Inhibit Loss of PLC communication Coss of SUPREMA communication, | System failure | s               |                     |         |                        |
|                                                                                                    | Send Measuring Data:         | 24 (hours), '0' deactivates service                                                                   |                |                 |                     |         |                        |
|                                                                                                    | Send Email From:             | SUPREMA@customer.com                                                                                  | Max. 40 cha    | aracters        |                     |         |                        |
|                                                                                                    | Send Email To [1] :          | admin@customer.com                                                                                    | Max. 40 ch     | aracters        |                     |         |                        |
|                                                                                                    | Send Email To [2] :          |                                                                                                    | Max. 40 cha    | aracters        |                     |         |                        |
|                                                                                                    | Send Email To [3] :          |                                                                                                    | Max. 40 cha    | aracters        |                     |         |                        |
|                                                                                                    | Send Email To [4] :          |                                                                                                    | Max. 40 ch     | aracters        |                     |         |                        |
|                                                                                                    | Send Email To [5] :          |                                                                                                    | Max. 40 cha    | aracters        |                     |         |                        |
|                                                                                                    | Reset Submit                 |                                                                                                    |                |                 |                     |         |                        |

#### Fig. 9 Email Notification configuration page

#### **Description of the SMTP Configuration Parameters**

Server (empty by default): In this field the name or IP address of the email server to be used has to be specified. Only servers supporting the Simple Mail Transfer Protocol (SMTP) can be used. When the server is specified using a name, a valid name server (DNS) has to be specified (see chapter 3.3 "TCP/IP Configuration").

Port (default is 25): In this field the port to be used to contact the mail server can be specified.

User name (empty by default): In this field the user name to be used to authenticate against the email server can be specified.

*Password (empty by default)*: In this field the password to be used to authenticate against the email server can be specified. The currently valid password is not displayed for security reasons.

#### **Description of the Receivers Configuration Parameters**

Activation (unselected by default): With selecting/unselecting "Enable Email Notification", the email notification service is enabled/disabled in general.

Send Email on / Alarms (unselected by default): If this entry is selected, an email will be sent in the case of a rising alarm.

Send Email on / Signal failures (unselected by default): If this entry is selected, an email will be sent in the case of a rising signal fault.

Send Email on / Loss of PLC communication (unselected by default): If this entry is selected, an email will be sent in the case of lost of communication to the SCADA system or PLC. The relevant timeout is 5 minutes.

Send Email on / Loss of SUPREMA communication (unselected by default): If this entry is selected, an email will be sent in the case of lost of communication between MBC20-Profinet and the rest of the SUPREMA system. The relevant timeout is 10 seconds with a start-up window of up to 20 minutes.

Send Measuring Data (default is 0): This entry specifies the time interval between two email notifications giving an overview of the currently measured values. The interval is specified in hours. When this value is set to 0, this service is inactive.

Send Email From (default is "SUPREMA"): This entry specifies an email address used for the "From" field of all emails created. This field identifies the sender of the mail and can be used as return address. It should be a valid email address.

Send Email To (default is "SUPREMA"): These entries specify email addresses used for the "To" field of all emails created. I. e. all emails will be sent to these addresses. It should be valid email addresses.

## 4. Installation of the Module

## 4.1. Installation of the MBC20-Profinet

Before installing the MBC20 in the rack, check the DIP switch settings (see chapter 2.3 "System Integration"). After that, the MBC20-Profinet can be installed in any rack and in the slots 6 to 15.

### 4.2. Installation of the MBT20

The slot with the MBC20-Profinet must have a MBT20 (Bus Terminal) module connected at the rear of the rack.

## 4.3. Installing Wiring

The Ethernet connection to be used for configuration and Profinet must be done on connector X4 (the RJ45 connector) of the MBT.

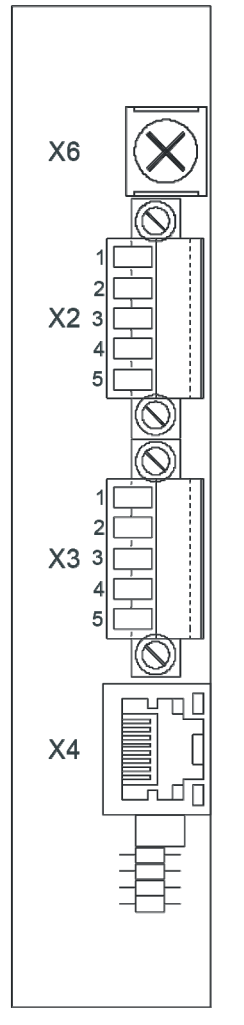

Fig. 10 MBT20 wiring

## 4.4. Configuring in a SUPREMATouch System (MCP20 Firmware 3.01.01)

The SUPREMA Manager software has to be used to set the configuration of a SUPREMA Touch system. The MBC20-Profinet will be added to the configuration using the special gateway fields. The ID to be selected is the ID of the slot the MBC20-Profinet is installed in.

## 4.5. Configuring in a SUPREMATouch System (MCP20 Firmware 3.01.02 and Later)

The SUPREMA Manager software has to be used to set the configuration of a SUPREMA Touch system. The MBC20-Profinet will be added to the configuration similar to all other modules. Depending on the firmware version of the MCP, the MBC20-Profinet may not be available for configuration. Configure a MBC20-Modbus instead in this case. Do not use the special gateway fields to achieve the full functionality of the module. These fields are only available for the backward compatibility to older gateways.

## 5. Data Model

## 5.1. Modules and Submodules

The following modules and submodules are supported by the MBC20-Profinet and defined in the GSDML file provided by MSA:

## **Measuring Point Data Module**

This module is defined for each single measuring point and can therefore be selected for each individual measuring point as needed. It provides access to the data of the dedicated measuring point. The following optional submodules can be selected as needed:

| Measuring Value Real + Compact State |                       |             |
|--------------------------------------|-----------------------|-------------|
| Input Data                           |                       | Output Data |
| 4 bytes (Float32)                    | Measuring value       |             |
| 1 byte (8 bits)                      | 1 <sup>st</sup> Alarm |             |
|                                      | 2 <sup>nd</sup> Alarm |             |
|                                      | 3 <sup>rd</sup> Alarm |             |
|                                      | 4 <sup>th</sup> Alarm |             |
|                                      | Calibration           |             |
|                                      | Signal Fail           |             |
|                                      | Inhibit               |             |
|                                      | Overflow              |             |

| Measuring Value Int16 + Compact State |                                        |             |
|---------------------------------------|----------------------------------------|-------------|
| Input Data                            |                                        | Output Data |
| 2 bytes (Integer16)                   | Measuring value                        |             |
|                                       | Parameter: Scaling factor<br>(Float32) |             |
| 1 byte (8 bits)                       | 1 <sup>st</sup> Alarm                  | _           |
|                                       | 2 <sup>nd</sup> Alarm                  |             |
|                                       | 3 <sup>rd</sup> Alarm                  |             |
|                                       | 4 <sup>th</sup> Alarm                  |             |
|                                       | Calibration                            |             |
|                                       | Signal Fail                            |             |
|                                       | Inhibit                                |             |
|                                       | Overflow                               |             |

| Measuring Value Real + Extended State |                              |             |
|---------------------------------------|------------------------------|-------------|
| Input Data                            |                              | Output Data |
| 4 bytes (Float32)                     | Measuring value              |             |
| 1 byte                                | 1 <sup>st</sup> Alarm Status |             |
| 1 byte                                | 2 <sup>nd</sup> Alarm Status |             |
| 1 byte                                | 3 <sup>rd</sup> Alarm Status |             |
| 1 byte                                | 4 <sup>th</sup> Alarm Status |             |
| 1 byte                                | Inhibit Status               |             |
| 1 byte                                | Error Status                 |             |
| 1 byte                                | Error Type                   |             |
| 1 byte                                | Calibration State            |             |

| Measuring Value Int16 + Ex | ctended State                                             |             |
|----------------------------|-----------------------------------------------------------|-------------|
| Input Data                 |                                                           | Output Data |
| 2 bytes (Integer16)        | Measuring value<br>Parameter: Scaling factor<br>(Float32) |             |
| 1 byte                     | 1 <sup>st</sup> Alarm Status                              | _           |
| 1 byte                     | 2 <sup>nd</sup> Alarm Status                              | _           |
| 1 byte                     | 3 <sup>rd</sup> Alarm Status                              | -           |
| 1 byte                     | 4 <sup>th</sup> Alarm Status                              | _           |
| 1 byte                     | Inhibit Status                                            | _           |
| 1 byte                     | Error Status                                              | _           |
| 1 byte                     | Error Type                                                | _           |
| 1 byte                     | Calibration State                                         | _           |
| Head ID                    |                                                           |             |
| Input Data                 |                                                           | Output Data |
| 2 bytes (Unsigned16)       | Head ID                                                   |             |
|                            |                                                           |             |
| Range ID                   |                                                           |             |
| Input Data                 |                                                           | Output Data |
| 2 bytes (Unsigned16)       | Range ID                                                  |             |
| Unit ID                    |                                                           |             |
| Input Data                 |                                                           | Output Data |
| 2 bytes (Unsigned16)       | Measuring Unit ID                                         |             |
| Massuring Gas ID           |                                                           |             |
|                            |                                                           | Output Data |
| 2 bytes (Upsigned16)       | Macouring Coo ID                                          |             |
| 2 bytes (Onsigned to)      | Measuring Gas ID                                          |             |
| Zero Gas ID                |                                                           |             |
| Input Data                 |                                                           | Output Data |
| 2 bytes (Unsigned16)       | Zero Gas ID                                               |             |
| Reference Gas ID           |                                                           |             |
| Input Data                 |                                                           | Output Data |
| 2 bytes (Unsigned16)       | Reference Gas ID                                          |             |
|                            |                                                           |             |
| Tag                        |                                                           |             |
| Input Data                 |                                                           | Output Data |
| 20 bytes (10x Unsigned16)  | Tag as Unicode-16 string                                  |             |

### Measuring Point Data Module (indexed)

This module is defined once, but can be used multiple times as needed. It provides access to the data of a measuring point selected by the Measuring Point Index submodule. Beside this fixed index submodule, the same submodules as for the Measuring Point Data Module can be selected as needed.

| Measuring Point Index (Fixed in Sub-Slot 1) |                                             |                      |                                 |  |
|---------------------------------------------|---------------------------------------------|----------------------|---------------------------------|--|
| Input Data                                  |                                             | Output Data          |                                 |  |
| 2 bytes (Unsigned16)                        | ID of measuring point<br>currently provided | 2 bytes (Unsigned16) | ID of requested measuring point |  |

#### **Relay Block Data Module**

This module is defined for each single block of 40 relays and can therefore be selected for each individual block of relays as needed. It provides access to the status of the relays of the dedicated block. The following fixed submodule is used:

#### **Relay Block Status**

| Input Data      |                | Output Data |
|-----------------|----------------|-------------|
| 1 byte (8 bits) | Status Relay 1 |             |
|                 | Status Relay 2 |             |
|                 |                |             |
|                 | Status Relay 8 |             |
| 1 byte (8 bits) | Status Relay 1 | -           |
|                 | Status Relay 2 |             |
|                 |                |             |
|                 | Status Relay 8 |             |
| 1 byte (8 bits) | Status Relay 1 | -           |
|                 | Status Relay 2 |             |
|                 |                |             |
|                 | Status Relay 8 |             |
| 1 byte (8 bits) | Status Relay 1 | -           |
|                 | Status Relay 2 |             |
|                 |                |             |
|                 | Status Relay 8 |             |
| 1 byte (8 bits) | Status Relay 1 | -           |
|                 | Status Relay 2 |             |
|                 |                |             |
|                 | Status Relay 8 |             |

## System Status Module

This module provides access to the status of the system. The following optional submodules can be selected as needed:

| System Status        |                                        |             |
|----------------------|----------------------------------------|-------------|
| Input Data           |                                        | Output Data |
| 2 bytes (Unsigned16) | Last Received                          |             |
|                      | Measuring Point                        |             |
| 2 bytes (16 bits)    | SUPREMA Connection                     |             |
|                      | Offline Data used                      |             |
|                      | MGO 1 Data valid                       |             |
|                      | MGO 2 Data valid                       |             |
|                      | <br>MOO 40 Dete velid                  |             |
|                      | MGO 13 Data valid                      |             |
|                      | Last 2 bits unused                     |             |
| 2 bytes (Unsigned16) | Last System Error                      | _           |
| 2 bytes (Unsigned16) | Last Erroneous Point                   |             |
| 4 bytes (Unsigned32) | Number of received node guard requests |             |
| 2 bytes (Unsigned16) | Number of Errors                       | _           |
| 2 bytes (16 bits)    | CAN Bus A is primary                   | _           |
|                      | CAN Bus B is primary                   |             |
|                      | Last 14 bits unused                    |             |

| System Supply and Temp Status |                        |             |  |
|-------------------------------|------------------------|-------------|--|
| Input Data                    |                        | Output Data |  |
| 1 byte (Unsigned8)            | Internal Supply Status |             |  |
| 1 byte (Unsigned8)            | External Supply Status |             |  |
| 1 byte (Unsigned8)            | Battery Supply Status  | —           |  |
| 1 byte (Unsigned8)            | Temperature Status     |             |  |

## GB 5.2. Data Formats

## Dimension

The value in the dimension byte has the following meaning:

| Value | Dimension    |
|-------|--------------|
| 1     | ppm          |
| 2     | ppm.m        |
| 3     | % UEG        |
| 4     | UEG m        |
| 5     | vol%         |
| 6     | % rel. h     |
| 7     | °C           |
| 8     | ppb          |
| 9     | BIN          |
| 10    | dB           |
| 200   | user defined |

| Value | Dimension    |
|-------|--------------|
| 201   | user defined |
| 202   | user defined |

## Measuring Range

The index of the measuring range maps to the following values.

| Value | Measuring range |
|-------|-----------------|
| 1     | 0.3             |
| 2     | 0.5             |
| 3     | 1               |
| 4     | 2               |
| 5     | 5               |
| 6     | 10              |
| 7     | 20              |
| 8     | 30              |
| 9     | 50              |
| 10    | 100             |
| 11    | 200             |
| 12    | 300             |
| 13    | 500             |
| 14    | 600             |
| 15    | 1000            |
| 16    | 2000            |
| 17    | 0.1             |
| 18    | 3               |
| 19    | 25              |
| 20    | 3000            |
| 21    | 4000            |
| 22    | 5000            |
| 23    | 8000            |
| 24    | 10000           |
| 25    | 12000           |
| 26    | 104             |
| 27    | 120             |
| 200   | user defined    |
| 201   | user defined    |
| 202   | user defined    |

## 6. Offline Status Values

| Measuring point | Measuring value | Measuring range ID | Dimension ID | Status |
|-----------------|-----------------|--------------------|--------------|--------|
| 1               | 0.00            | 1                  | 1            | 0      |
| 2               | 0.10            | 2                  | 2            | 80     |
| 3               | 0.20            | 3                  | 3            | 40     |
| 4               | 0.30            | 4                  | 4            | 20     |
| 5               | 0.40            | 5                  | 5            | 10     |
| 6               | 0.50            | 6                  | 6            | 8      |
| 7               | 0.60            | 7                  | 7            | 4      |
| 8               | 0.70            | 8                  | 8            | 2      |
| 9               | 0.80            | 9                  | 9            | 1      |
| 10              | 0.90            | 10                 | 1            | 0      |
| 11              | 1.00            | 11                 | 2            | 80     |
| 12              | 1.10            | 12                 | 3            | 40     |
| 13              | 1.20            | 13                 | 4            | 20     |
| 14              | 1.30            | 14                 | 5            | 10     |
| 15              | 1.40            | 15                 | 6            | 8      |
| 16              | 1.50            | 16                 | 7            | 4      |
| 17              | 1.60            | 17                 | 8            | 2      |
| 18              | 1.70            | 18                 | 9            | 1      |
| 19              | 1.80            | 19                 | 1            | 0      |
| 20              | 1.90            | 20                 | 2            | 80     |
| 21              | 2.00            | 21                 | 3            | 40     |
| 22              | 2.10            | 22                 | 4            | 20     |
| 23              | 2.20            | 23                 | 5            | 10     |
| 24              | 2.30            | 24                 | 6            | 8      |
| 25              | 2.40            | 25                 | 7            | 4      |
| 26              | 2.50            | 26                 | 8            | 2      |
| 27              | 2.60            | 1                  | 9            | 1      |
| 28              | 2.70            | 2                  | 1            | 0      |
| 29              | 2.80            | 3                  | 2            | 80     |
| 30              | 2.90            | 4                  | 3            | 40     |
| 31              | 3.00            | 5                  | 4            | 20     |
| 32              | 3.10            | 6                  | 5            | 10     |
| 33              | 3.20            | 7                  | 6            | 8      |
| 34              | 3.30            | 8                  | 7            | 4      |
| 35              | 3.40            | 9                  | 8            | 2      |
| 36              | 3.50            | 10                 | 9            | 1      |
| 37              | 3.60            | 11                 | 1            | 0      |
| 38              | 3.70            | 12                 | 2            | 80     |
| 39              | 3.80            | 13                 | 3            | 40     |
| 40              | 3.90            | 14                 | 4            | 20     |
| 41              | 4.00            | 15                 | 5            | 10     |
|                 |                 |                    |              |        |

| Measuring point | Measuring value | Measuring range ID | Dimension ID | Status |
|-----------------|-----------------|--------------------|--------------|--------|
| 42              | 4.10            | 16                 | 6            | 8      |
| 43              | 4.20            | 17                 | 7            | 4      |
| 44              | 4.30            | 18                 | 8            | 2      |
| 45              | 4.40            | 19                 | 9            | 1      |
| 46              | 4.50            | 20                 | 1            | 0      |
| 47              | 4.60            | 21                 | 2            | 80     |
| 48              | 4.70            | 22                 | 3            | 40     |
| 49              | 4.80            | 23                 | 4            | 20     |
| 50              | 4.90            | 24                 | 5            | 10     |
| 51              | 5.00            | 25                 | 6            | 8      |
| 52              | 5.10            | 26                 | 7            | 4      |
| 53              | 5.20            | 1                  | 8            | 2      |
| 54              | 5.30            | 2                  | 9            | 1      |
| 55              | 5.40            | 3                  | 1            | 0      |
| 56              | 5.50            | 4                  | 2            | 80     |
| 57              | 5.60            | 5                  | 3            | 40     |
| 58              | 5.70            | 6                  | 4            | 20     |
| 59              | 5.80            | 7                  | 5            | 10     |
| 60              | 5.90            | 8                  | 6            | 8      |
| 61              | 6.00            | 9                  | 7            | 4      |
| 62              | 6.10            | 10                 | 8            | 2      |
| 63              | 6.20            | 11                 | 9            | 1      |
| 64              | 6.30            | 12                 | 1            | 0      |
| 65              | 6.40            | 13                 | 2            | 80     |
| 66              | 6.50            | 14                 | 3            | 40     |
| 67              | 6.60            | 15                 | 4            | 20     |
| 68              | 6.70            | 16                 | 5            | 10     |
| 69              | 6.80            | 17                 | 6            | 8      |
| 70              | 6.90            | 18                 | 7            | 4      |
| 71              | 7.00            | 19                 | 8            | 2      |
| 72              | 7.10            | 20                 | 9            | 1      |
| 73              | 7.20            | 21                 | 1            | 0      |
| 74              | 7.30            | 22                 | 2            | 80     |
| 75              | 7.40            | 23                 | 3            | 40     |
| 76              | 7.50            | 24                 | 4            | 20     |
| 77              | 7.60            | 25                 | 5            | 10     |
| 78              | 7.70            | 26                 | 6            | 8      |
| 79              | 7.80            | 1                  | 7            | 4      |
| 80              | 7.90            | 2                  | 8            | 2      |
| 81              | 8.00            | 3                  | 9            | 1      |
| 82              | 8.10            | 4                  | 1            | 0      |
| 83              | 8.20            | 5                  | 2            | 80     |
|                 |                 |                    |              |        |

| Measuring point | Measuring value | Measuring range ID | Dimension ID | Status |
|-----------------|-----------------|--------------------|--------------|--------|
| 84              | 8.30            | 6                  | 3            | 40     |
| 85              | 8.40            | 7                  | 4            | 20     |
| 86              | 8.50            | 8                  | 5            | 10     |
| 87              | 8.60            | 9                  | 6            | 8      |
| 88              | 8.70            | 10                 | 7            | 4      |
| 89              | 8.80            | 11                 | 8            | 2      |
| 90              | 8.90            | 12                 | 9            | 1      |
| 91              | 9.00            | 13                 | 1            | 0      |
| 92              | 9.10            | 14                 | 2            | 80     |
| 93              | 9.20            | 15                 | 3            | 40     |
| 94              | 9.30            | 16                 | 4            | 20     |
| 95              | 9.40            | 17                 | 5            | 10     |
| 96              | 9.50            | 18                 | 6            | 8      |
| 97              | 9.60            | 19                 | 7            | 4      |
| 98              | 9.70            | 20                 | 8            | 2      |
| 99              | 9.80            | 21                 | 9            | 1      |
| 100             | 9.90            | 22                 | 1            | 0      |
| 101             | 10.00           | 23                 | 2            | 80     |
| 102             | 10.10           | 24                 | 3            | 40     |
| 103             | 10.20           | 25                 | 4            | 20     |
| 104             | 10.30           | 26                 | 5            | 10     |
| 105             | 10.40           | 1                  | 6            | 8      |
| 106             | 10.50           | 2                  | 7            | 4      |
| 107             | 10.60           | 3                  | 8            | 2      |
| 108             | 10.70           | 4                  | 9            | 1      |
| 109             | 10.80           | 5                  | 1            | 0      |
| 110             | 10.90           | 6                  | 2            | 80     |
| 111             | 11.00           | 7                  | 3            | 40     |
| 112             | 11.10           | 8                  | 4            | 20     |
| 113             | 11.20           | 9                  | 5            | 10     |
| 114             | 11.30           | 10                 | 6            | 8      |
| 115             | 11.40           | 11                 | 7            | 4      |
| 116             | 11.50           | 12                 | 8            | 2      |
| 117             | 11.60           | 13                 | 9            | 1      |
| 118             | 11.70           | 14                 | 1            | 0      |
| 119             | 11.80           | 15                 | 2            | 80     |
| 120             | 11.90           | 16                 | 3            | 40     |
| 121             | 12.00           | 17                 | 4            | 20     |
| 122             | 12.10           | 18                 | 5            | 10     |
| 123             | 12.20           | 19                 | 6            | 8      |
| 124             | 12.30           | 20                 | 7            | 4      |
| 125             | 12.40           | 21                 | 8            | 2      |

| Measuring point | Measuring value | Measuring range ID | Dimension ID | Status |
|-----------------|-----------------|--------------------|--------------|--------|
| 126             | 12.50           | 22                 | 9            | 1      |
| 127             | 12.60           | 23                 | 1            | 0      |
| 128             | 12.70           | 24                 | 2            | 80     |
| 129             | 12.80           | 25                 | 3            | 40     |
| 130             | 12.90           | 26                 | 4            | 20     |
| 131             | 13.00           | 1                  | 5            | 10     |
| 132             | 13.10           | 2                  | 6            | 8      |
| 133             | 13.20           | 3                  | 7            | 4      |
| 134             | 13.30           | 4                  | 8            | 2      |
| 135             | 13.40           | 5                  | 9            | 1      |
| 136             | 13.50           | 6                  | 1            | 0      |
| 137             | 13.60           | 7                  | 2            | 80     |
| 138             | 13.70           | 8                  | 3            | 40     |
| 139             | 13.80           | 9                  | 4            | 20     |
| 140             | 13.90           | 10                 | 5            | 10     |
| 141             | 14.00           | 11                 | 6            | 8      |
| 142             | 14.10           | 12                 | 7            | 4      |
| 143             | 14.20           | 13                 | 8            | 2      |
| 144             | 14.30           | 14                 | 9            | 1      |
| 145             | 14.40           | 15                 | 1            | 0      |
| 146             | 14.50           | 16                 | 2            | 80     |
| 147             | 14.60           | 17                 | 3            | 40     |
| 148             | 14.70           | 18                 | 4            | 20     |
| 149             | 14.80           | 19                 | 5            | 10     |
| 150             | 14.90           | 20                 | 6            | 8      |
| 151             | 15.00           | 21                 | 7            | 4      |
| 152             | 15.10           | 22                 | 8            | 2      |
| 153             | 15.20           | 23                 | 9            | 1      |
| 154             | 15.30           | 24                 | 1            | 0      |
| 155             | 15.40           | 25                 | 2            | 80     |
| 156             | 15.50           | 26                 | 3            | 40     |
| 157             | 15.60           | 1                  | 4            | 20     |
| 158             | 15.70           | 2                  | 5            | 10     |
| 159             | 15.80           | 3                  | 6            | 8      |
| 160             | 15.90           | 4                  | 7            | 4      |
| 161             | 16.00           | 5                  | 8            | 2      |
| 162             | 16.10           | 6                  | 9            | 1      |
| 163             | 16.20           | 7                  | 1            | 0      |
| 164             | 16.30           | 8                  | 2            | 80     |
| 165             | 16.40           | 9                  | 3            | 40     |
| 166             | 16.50           | 10                 | 4            | 20     |
| 167             | 16.60           | 11                 | 5            | 10     |
|                 |                 |                    |              |        |

| Measuring point | Measuring value | Measuring range ID | Dimension ID | Status |
|-----------------|-----------------|--------------------|--------------|--------|
| 168             | 16.70           | 12                 | 6            | 8      |
| 169             | 16.80           | 13                 | 7            | 4      |
| 170             | 16.90           | 14                 | 8            | 2      |
| 171             | 17.00           | 15                 | 9            | 1      |
| 172             | 17.10           | 16                 | 1            | 0      |
| 173             | 17.20           | 17                 | 2            | 80     |
| 174             | 17.30           | 18                 | 3            | 40     |
| 175             | 17.40           | 19                 | 4            | 20     |
| 176             | 17.50           | 20                 | 5            | 10     |
| 177             | 17.60           | 21                 | 6            | 8      |
| 178             | 17.70           | 22                 | 7            | 4      |
| 179             | 17.80           | 23                 | 8            | 2      |
| 180             | 17.90           | 24                 | 9            | 1      |
| 181             | 18.00           | 25                 | 1            | 0      |
| 182             | 18.10           | 26                 | 2            | 80     |
| 183             | 18.20           | 1                  | 3            | 40     |
| 184             | 18.30           | 2                  | 4            | 20     |
| 185             | 18.40           | 3                  | 5            | 10     |
| 186             | 18.50           | 4                  | 6            | 8      |
| 187             | 18.60           | 5                  | 7            | 4      |
| 188             | 18.70           | 6                  | 8            | 2      |
| 189             | 18.80           | 7                  | 9            | 1      |
| 190             | 18.90           | 8                  | 1            | 0      |
| 191             | 19.00           | 9                  | 2            | 80     |
| 192             | 19.10           | 10                 | 3            | 40     |
| 193             | 19.20           | 11                 | 4            | 20     |
| 194             | 19.30           | 12                 | 5            | 10     |
| 195             | 19.40           | 13                 | 6            | 8      |
| 196             | 19.50           | 14                 | 7            | 4      |
| 197             | 19.60           | 15                 | 8            | 2      |
| 198             | 19.70           | 16                 | 9            | 1      |
| 199             | 19.80           | 17                 | 1            | 0      |
| 200             | 19.90           | 18                 | 2            | 80     |
| 201             | 20.00           | 19                 | 3            | 40     |
| 202             | 20.10           | 20                 | 4            | 20     |
| 203             | 20.20           | 21                 | 5            | 10     |
| 204             | 20.30           | 22                 | 6            | 8      |
| 205             | 20.40           | 23                 | 7            | 4      |
| 206             | 20.50           | 24                 | 8            | 2      |
| 207             | 20.60           | 25                 | 9            | 1      |
| 208             | 20.70           | 26                 | 1            | 0      |
| 209             | 20.80           | 1                  | 2            | 80     |

| Measuring point | Measuring value | Measuring range ID | Dimension ID | Status |
|-----------------|-----------------|--------------------|--------------|--------|
| 210             | 20.90           | 2                  | 3            | 40     |
| 211             | 21.00           | 3                  | 4            | 20     |
| 212             | 21.10           | 4                  | 5            | 10     |
| 213             | 21.20           | 5                  | 6            | 8      |
| 214             | 21.30           | 6                  | 7            | 4      |
| 215             | 21.40           | 7                  | 8            | 2      |
| 216             | 21.50           | 8                  | 9            | 1      |
| 217             | 21.60           | 9                  | 1            | 0      |
| 218             | 21.70           | 10                 | 2            | 80     |
| 219             | 21.80           | 11                 | 3            | 40     |
| 220             | 21.90           | 12                 | 4            | 20     |
| 221             | 22.00           | 13                 | 5            | 10     |
| 222             | 22.10           | 14                 | 6            | 8      |
| 223             | 22.20           | 15                 | 7            | 4      |
| 224             | 22.30           | 16                 | 8            | 2      |
| 225             | 22.40           | 17                 | 9            | 1      |
| 226             | 22.50           | 18                 | 1            | 0      |
| 227             | 22.60           | 19                 | 2            | 80     |
| 228             | 22.70           | 20                 | 3            | 40     |
| 229             | 22.80           | 21                 | 4            | 20     |
| 230             | 22.90           | 22                 | 5            | 10     |
| 231             | 23.00           | 23                 | 6            | 8      |
| 232             | 23.10           | 24                 | 7            | 4      |
| 233             | 23.20           | 25                 | 8            | 2      |
| 234             | 23.30           | 26                 | 9            | 1      |
| 235             | 23.40           | 1                  | 1            | 0      |
| 236             | 23.50           | 2                  | 2            | 80     |
| 237             | 23.60           | 3                  | 3            | 40     |
| 238             | 23.70           | 4                  | 4            | 20     |
| 239             | 23.80           | 5                  | 5            | 10     |
| 240             | 23.90           | 6                  | 6            | 8      |
| 241             | 24.00           | 7                  | 7            | 4      |
| 242             | 24.10           | 8                  | 8            | 2      |
| 243             | 24.20           | 9                  | 9            | 1      |
| 244             | 24.30           | 10                 | 1            | 0      |
| 245             | 24.40           | 11                 | 2            | 80     |
| 246             | 24.50           | 12                 | 3            | 40     |
| 247             | 24.60           | 13                 | 4            | 20     |
| 248             | 24.70           | 14                 | 5            | 10     |
| 249             | 24.80           | 15                 | 6            | 8      |
| 250             | 24.90           | 16                 | 7            | 4      |
| 251             | 25.00           | 17                 | 8            | 2      |

| Measuring point | Measuring value | Measuring range ID | Dimension ID | Status |
|-----------------|-----------------|--------------------|--------------|--------|
| 252             | 25.10           | 18                 | 9            | 1      |
| 253             | 25.20           | 19                 | 1            | 0      |
| 254             | 25.30           | 20                 | 2            | 80     |
| 255             | 25.40           | 21                 | 3            | 40     |
| 256             | 25.50           | 22                 | 4            | 20     |

## 7. Troubleshooting

| Issue                                                      | Possible solutions                                                                                                    |
|------------------------------------------------------------|----------------------------------------------------------------------------------------------------|
| SUPREMA Touch indicates system                             | <ul> <li>Check whether the MBC20-Profinet is configured for the right slot.</li> </ul>                                                                                                    |
| failure.                                                   | Check SUPREMA Manager Configuration (see chapter 4.4 "                                                                                                    |
|                                                            | <ul> <li>Configuring in a SUPREMATouch System (MCP20 Firmware 3.01.01)").</li> <li>Check whether the right CAN-bus is selected.</li> <li>Check DIP switch configuration (see chapter 2.3 "System Integration").</li> <li>Check whether DIP switch configuration is right.</li> <li>Except DIP switch for CAN-bus selection all DIP switches have to be set to OFF (see chapter 2.3 "System Integration").</li> <li>Check whether the MBC20-Profinet is plugged correctly.</li> <li>Unplug the module, then try to push module into the right slot until you notice a resistance.</li> </ul> |
|                                                            | <ul> <li>RAM / ROM / FLASH damaged ?</li> <li>Check Leghook optrice at MDO, cell MSA</li> </ul>                                                                                                    |
|                                                            | Call MSA for assistance                                                                                                    |
| Profinet Master (SCADA system or PLC) doesn't get any data | <ul> <li>Check whether the IP settings are correct.</li> <li>Compare the settings of the MBC (see chapter 3.3 "TCP/IP Configuration") with the settings of the Profinet master: they must match</li> </ul>                                                                                                    |
|                                                            | <ul> <li>Check the wiring between master and MBC/MBT (see chapter 4.3 "Installing<br/>Wiring").</li> </ul>                                                                                                    |
|                                                            | <ul> <li>Check whether the MBC has an connection to the SUPREMA (see point<br/>"SUPREMA connection" on the "OVERVIEW" page of the internal web server).</li> </ul>                                                                                                    |
|                                                            | <ul> <li>If not, check the wiring of the CAN bus.</li> </ul>                                                                                                    |
|                                                            | <ul> <li>Check whether it is possible to access the MBC20 with an alternative system; if it is possible see the manual of the master for further troubleshooting.</li> <li>Call MSA for assistance.</li> </ul>                                                                                                    |

Notes

Notes

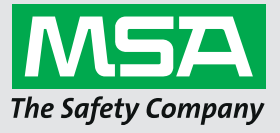

For local MSA contacts, please visit us at **MSAsafety.com**